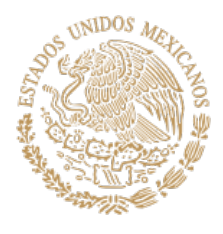

# **MEDIO AMBIENTE** Y RECURSOS NATURALES

# Sistema EVENTOS SEMARNAT

Manual de uso para el ciudadano Versión 1.0 29/06/22

UNIDAD DE ADMINISTRACIÓN Y FINANZAS DIRECCIÓN GENERAL DE INFORMÁTICA Y TELECOMUNICACIONES DIRECCIÓN DE SISTEMAS DE INFORMACIÓN

Av. Ejército Nacional No. 223, Col. Anáhuac i Sección, CP. 11320, Alcaldía Miguel Hidalgo, Ciudad de México Tel: (55) 54900 900 www.gob.mx/semarnat

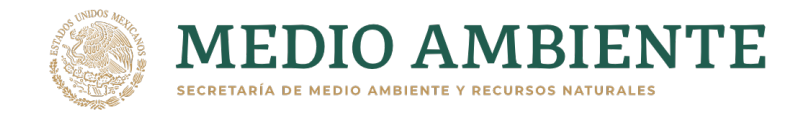

### Índice

| Índice                                                          | 2  |
|-----------------------------------------------------------------|----|
| 1. Manual de uso para el ciudadano                              | 3  |
| 1.1 Crear una cuenta de usuario                                 | 3  |
| 1.1.1 Con correo electrónico                                    | 3  |
| 1.1.2 Con una cuenta de Google                                  | 7  |
| 1.2 ¿Cómo registrarse a un evento?                              | 9  |
| 1.3 Problemas que se pueden tener al querer ingresar al sistema | 12 |
| 1.3.1 Olvido de contraseña                                      | 12 |
| 1.3.2 Cambio de correo electrónico                              | 15 |

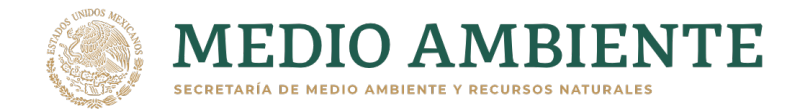

### 1. Manual de uso para el ciudadano

#### 1.1 Crear una cuenta de usuario

#### 1.1.1 Con correo electrónico

El correo a utilizar puede ser cualquier tipo de cuenta de correo electrónico, por ejemplo de outlook, gmail, yahoo o cualquier otro donde que haya creado y que tenga acceso.

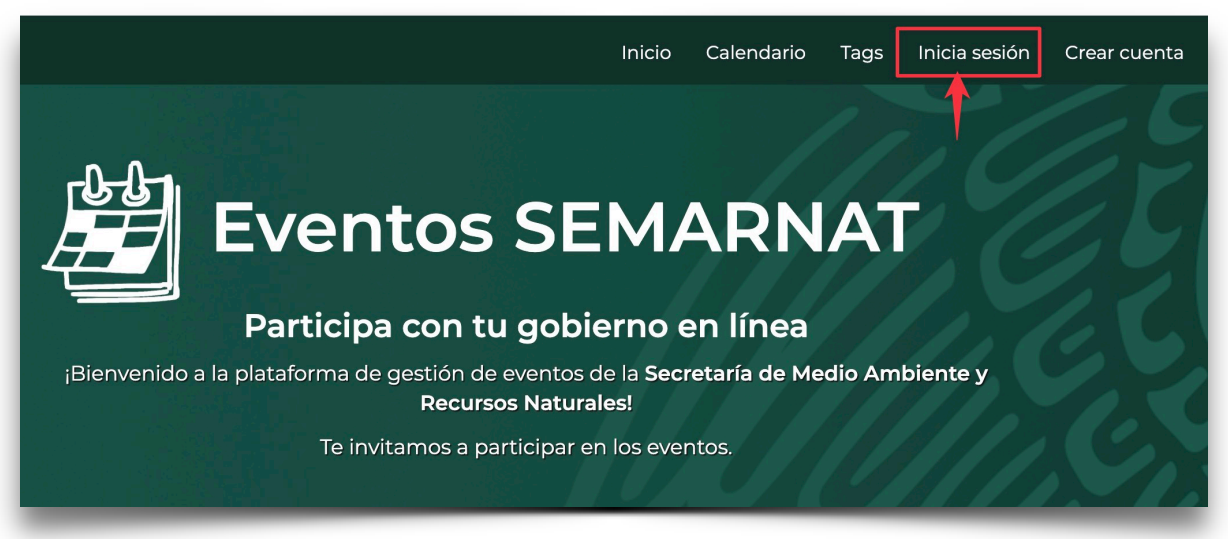

Paso 1. Ingresar a inicia sesión

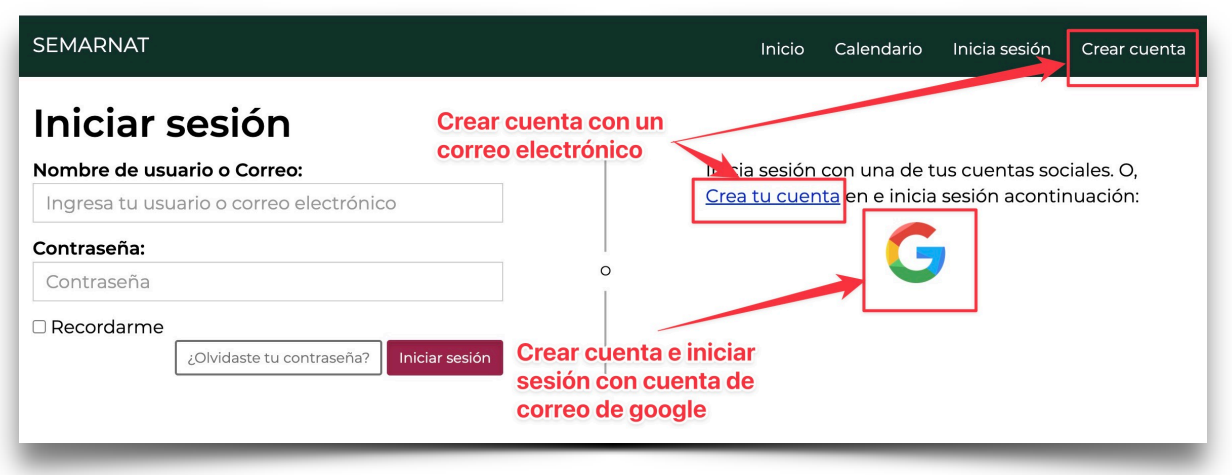

Paso 2. Seleccionar la forma de crear la cuenta.

Av. Ejército Nacional No. 223, Col. Anáhuac i Sección, CP. 11320, Alcaldía Miguel Hidalgo, Ciudad de México Tel: (55) 54900 900 www.gob.mx/semarnat

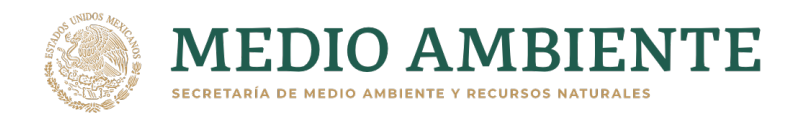

| SEMARNAT                                                                                                    |                                                                                                    | Inicio                                                        | Calendario                              | Inicia sesión                           | Crear cuenta              |
|----------------------------------------------------------------------------------------------------|----------------------------------------------------------------------------------------------------|---------------------------------------------------------------|-----------------------------------------|-----------------------------------------|---------------------------|
| Crear cuenta                                                                                                    |                                                                                                    |                                                               |                                         |                                         |                           |
| ¿Ya tienes una cuenta? entonces <u>Inicia si</u><br>Protesta                                                                                                    | <u>esion</u> .                                                                                                    |                                                               |                                         |                                         |                           |
| Al dar click en el botón "Crear cuenta", declaro baj<br>en caso de existir falsedad en ella, tengo pleno cor<br>respectivos para quienes se conducen con falseda | o protesta de decir verdad que la inforr<br>iocimiento que se aplicarán las sancior<br>d ante la autoridad competente.<br><b>ngresar una contraseña</b> | nación proporcionad<br>les administrativas y<br><b>Segura</b> | la es verídica y pe<br>penas establecid | ertenece a mi pers<br>as en los ordenam | ona, por lo que<br>ientos |
| Correo electrónico:                                                                                                    | Conf                                                                                                    | irma correo elec                                              | trónico*:                               |                                         |                           |
| correo@micorreo.com                                                                                                    | corr                                                                                                    | eo@micorreo.co                                                | m                                       |                                         |                           |
| Contraseña*:                                                                                                    | Conf                                                                                                    | irma contraseña                                               | a <b>*</b> :                            |                                         |                           |
|                                                                                                    |                                                                                                    | ••                                                            |                                         |                                         |                           |
| Nombre de usuario:<br>Pedro                                                                                                    | CURP:                                                                                                    | No es un can                                                  | npo obliga                              | torio                                   |                           |
| Campos obligatorios                                                                                                    |                                                                                                    |                                                               |                                         | Crea                                    | ar cuenta »               |

Paso 3. Ingresar los datos solicitados en el formulario.

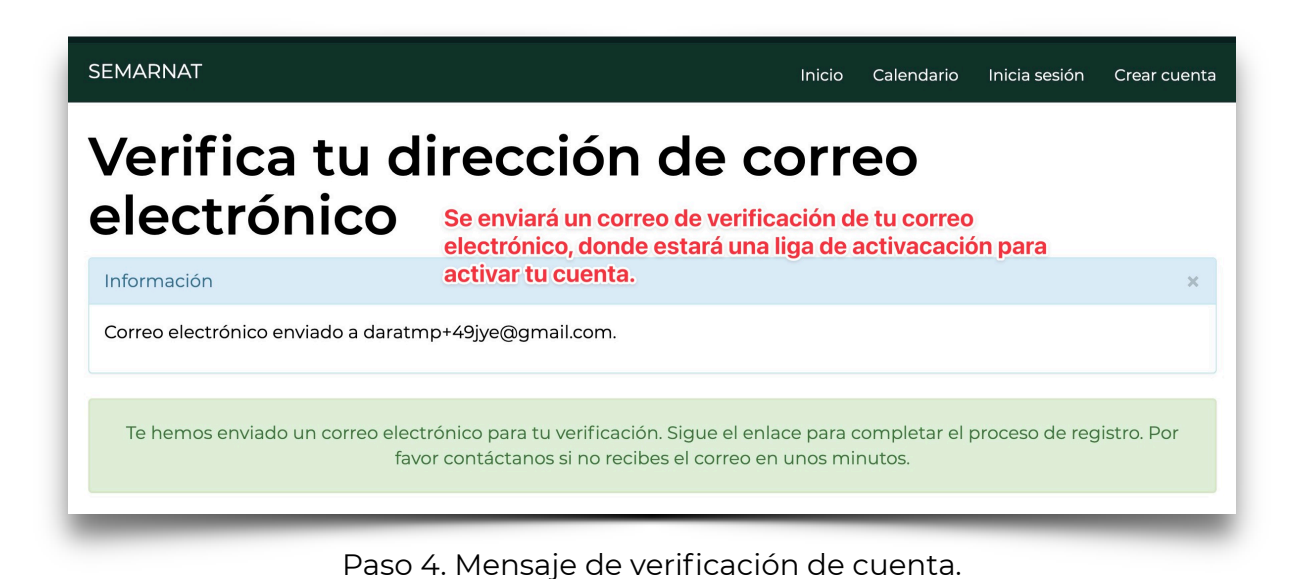

Av. Ejército Nacional No. 223, Col. Anáhuac i Sección, CP. 11320, Alcaldía Miguel Hidalgo, Ciudad de México Tel: (55) 54900 900 www.gob.mx/semarnat

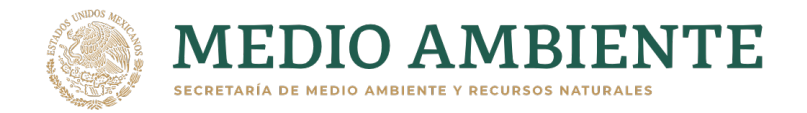

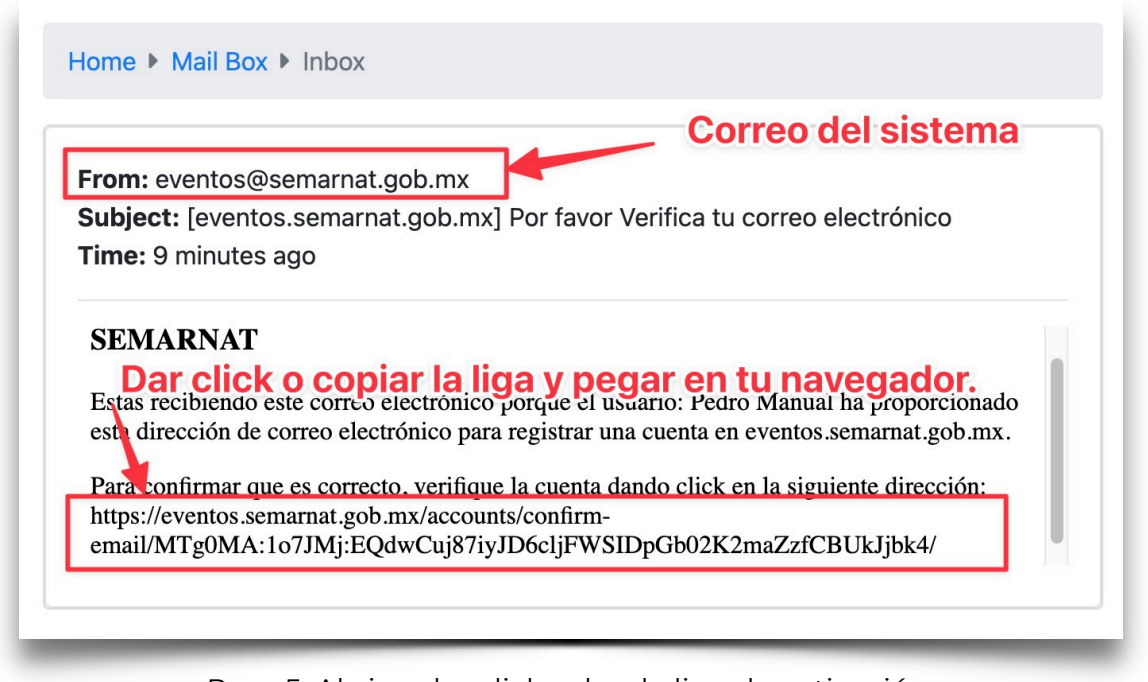

Paso 5. Abrir o dar click sobre la liga de activación.

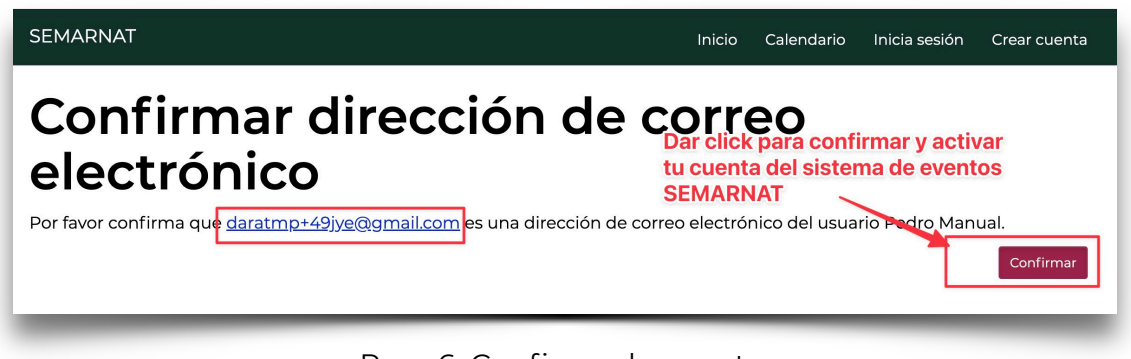

Paso 6. Confirmar la cuenta.

Av. Ejército Nacional No. 223, Col. Anáhuac i Sección, CP. 11320, Alcaldía Miguel Hidalgo, Ciudad de México Tel: (55) 54900 900 www.gob.mx/semarnat

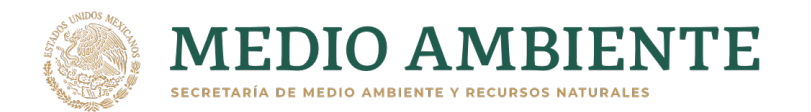

52

| SEMARNAT                                                                                                    | Inicio | Calendario | Inicia sesión | Crear cuenta |
|----------------------------------------------------------------------------------------------------|--------|------------|---------------|--------------|
| Mensaje                                                                                                    |        |            |               | ×            |
| Has confirmado daratmp+49jye@gmail.com.<br>Mensaje indicando que has confirmado<br>el correo electrónico.<br>Iniciar sesión                                         |        |            |               |              |
| Nombre de usuario o Correo:       Inicia sesión con una de tus cuentas sociales. O,         daratmp+49jye@gmail.com       Ingresa el correo electronico registrado. |        |            |               |              |
| Contraseña:                                                                                                    |        |            |               |              |
| Recordarme     ¿Olvidaste tu contraseña <sup>1</sup> Iniciar sesión     Da click en el botón para entrar al sistema.                                                |        |            |               |              |
|                                                                                                    |        | -          | _             | _            |

Paso 7. Ingresar los datos de la cuenta.

| OBJERNO DE<br>MÉXICO                                       | Trámites Gobierno Q                                                          |
|------------------------------------------------------------|------------------------------------------------------------------------------|
| SEMARNAT                                                   | Inicio Calendario Tags Mis Eventos 🎴 Pedro Manual 🔸                          |
| Eventos S<br>Participa con tu g                            | SEMA Paquí aparece el nombre de<br>usuali o registrado.<br>Jobierno en línea |
| ;Bienvenido a la plataforma de gestión de eventos<br>Natur | de la Secretaría de Medio Ambiente y Recursos<br>ales!                       |
| Te invitamos a partic                                      | ipar en los eventos.                                                         |
| JCCCCCCCC Mensajeque indica qu                             | ehasiniciado sesión. CCCCCCCC                                                |
| A → Inicio                                                 | Viernes 01 de Julio de 2022                                                  |
| Mensaje                                                    | ×                                                                            |
| Has iniciado sesión exitosamente como Pedro Manual.        |                                                                              |
|                                                            |                                                                              |

¡Bien hecho! Ya has creado tu cuenta.

Av. Ejército Nacional No. 223, Col. Anáhuac i Sección, CP. 11320, Alcaldía Miguel Hidalgo, Ciudad de México Tel: (55) 54900 900 www.gob.mx/semarnat

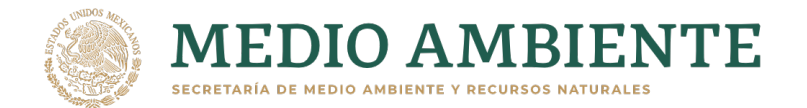

#### 1.1.2 Con una cuenta de Google

Inicia sesión Crear cuenta Crear cuenta Cr

Paso 1. Ingresar a inicia sesión

| SEMARNAT                                                                                                | Inicio Calendario Inicia sesión Crear cuenta                                                                                                   |
|----------------------------------------------------------------------------------------------------|----------------------------------------------------------------------------------------------------|
| Iniciar sesión<br>Nombre de usuario o Correo:<br>Ingresa tu usuario o correo electrónico<br>Contraseña: | Crear cuenta con un<br>correo electrónico<br>ia sesión con una de tus cuentas sociales. O,<br>Crea tu cuenta en e inicia sesión acontinuación: |
| Recordarme     ¿Olvidaste tu contraseña?     Inici                                                      | ar sesión<br>Crear cuenta e iniciar<br>sesión con cuenta de<br>correo de google                                                                |

Paso 2. Seleccionar la opción de Google.

Av. Ejército Nacional No. 223, Col. Anáhuac i Sección, CP. 11320, Alcaldía Miguel Hidalgo, Ciudad de México Tel: (55) 54900 900 www.gob.mx/semarnat

Manual de uso ciudadano SISTEMA DE EVENTOS Página 8 de 19

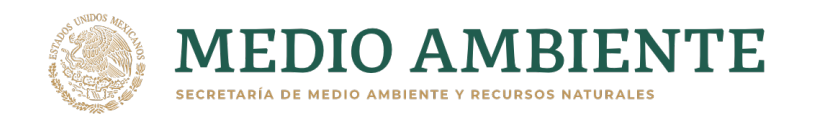

| Añadir una cuenta de google.                                                                                                    |                                                                                                    |
|----------------------------------------------------------------------------------------------------|----------------------------------------------------------------------------------------------------|
| Acceder                                                                                                    | Te damos la bienvenida                                                                                                    |
| Ir a semarnat.gob.mx                                                                                                    | 😩 ivan. 🖬 📃 @gmail.com                                                                                                    |
| Correo electrónico o teléfono<br>ivan  @gmail.com<br>¿Olvidaste el correo electrónico?                                                          | Ingresa tu contraseña<br><br>Mostrar contraseña                                                                                                    |
| Para continuar, Google compartirá tu nombre, dirección de<br>correo electrónico, preferencia de idioma y foto de perfil<br>con semarnat.gob.mx. | Escribir la contrase<br>Para continuar, Google compartirá tu nombre, dirección d<br>correo electrónico, preferencia de idioma y foto de perfil<br>con semarnat.gob.mx. |
| Crear cuenta                                                                                                    | ¿Olvidaste la contraseña? Siguiente                                                                                                    |
| Dar click en →                                                                                                    | Dar click en siguien                                                                                                    |

Paso 3. Ingresar la cuenta de Google

Paso 4. Ingresar la contraseña

| OBJERNO DE<br>MEXICO                                                                                                    | Trámites Gobierno Q                                  |  |  |  |
|----------------------------------------------------------------------------------------------------|------------------------------------------------------|--|--|--|
| SEMARNAT                                                                                                    | Inicio Calendario Mis Eventos よ ivan. 🚛 🗸 🗸          |  |  |  |
| Eventos SEMARNA         Mostrará el nombre que tienes         Participa con tu getifinido contui cuenta de Google         Bienvenido a la plataforma de gestión de eventos de la Secretaría de Medio Ambiente y Recursos Naturales!         Te invitarnos a participar en los eventos. |                                                      |  |  |  |
| eccelececec                                                                                                    | REPERERERERE<br>Vensaje de inicio de sesión exitoso. |  |  |  |
| ♠ > Inicio                                                                                                    | Viernes 01 de Julio de 2022                          |  |  |  |
| Mensaje                                                                                                    | ×                                                    |  |  |  |
| Has iniciado sesión exitosamente como ivan.                                                                                                    |                                                      |  |  |  |
|                                                                                                    |                                                      |  |  |  |

¡Bien hecho! Has ingresado con tu cuenta de Google.

Av. Ejército Nacional No. 223, Col. Anáhuac i Sección, CP. 11320, Alcaldía Miguel Hidalgo, Ciudad de México Tel: (55) 54900 900 www.gob.mx/semarnat

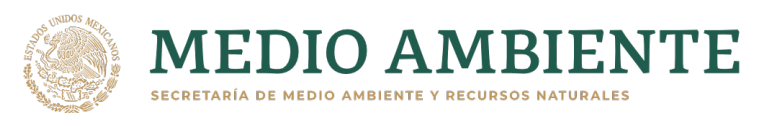

#### 1.2 ¿Cómo registrarse a un evento?

Para registrarse a un evento se deberás haber iniciado sesión con tu cuenta previamente creada, esto te permitirá poder visualizar la información adicional, como ligas de de conferencias, descarga de material, información de ponentes, entre algunas otras cosas. A continuación se presentan los pasos necesarios para registrarse a un evento (existen eventos que requieren contar con una cuenta con CURP<sup>1</sup>):

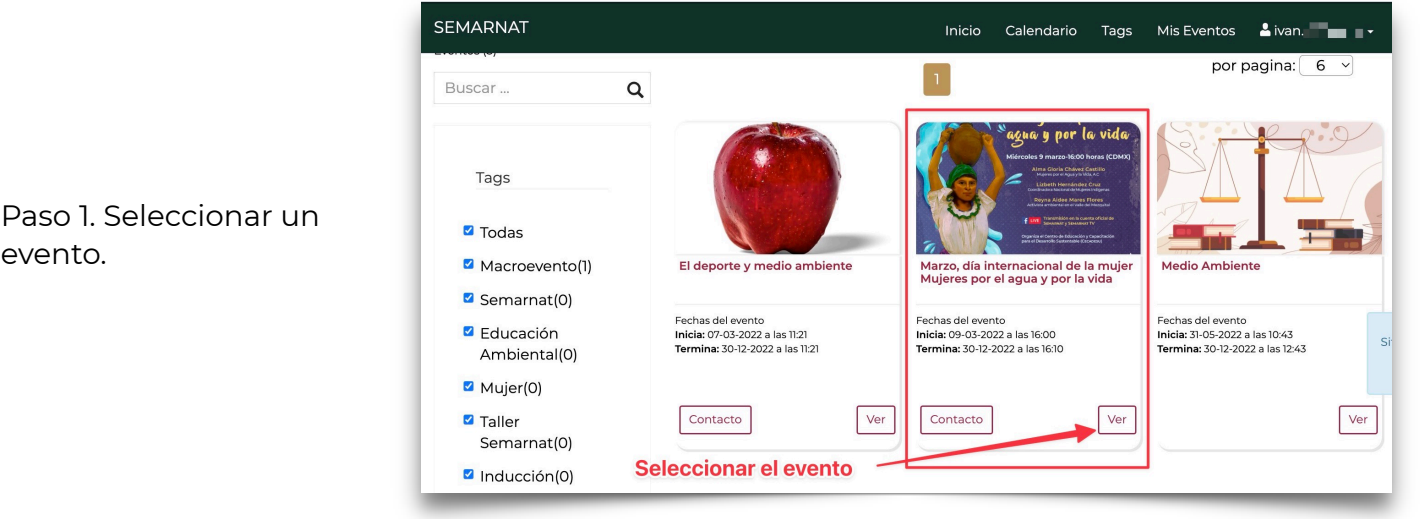

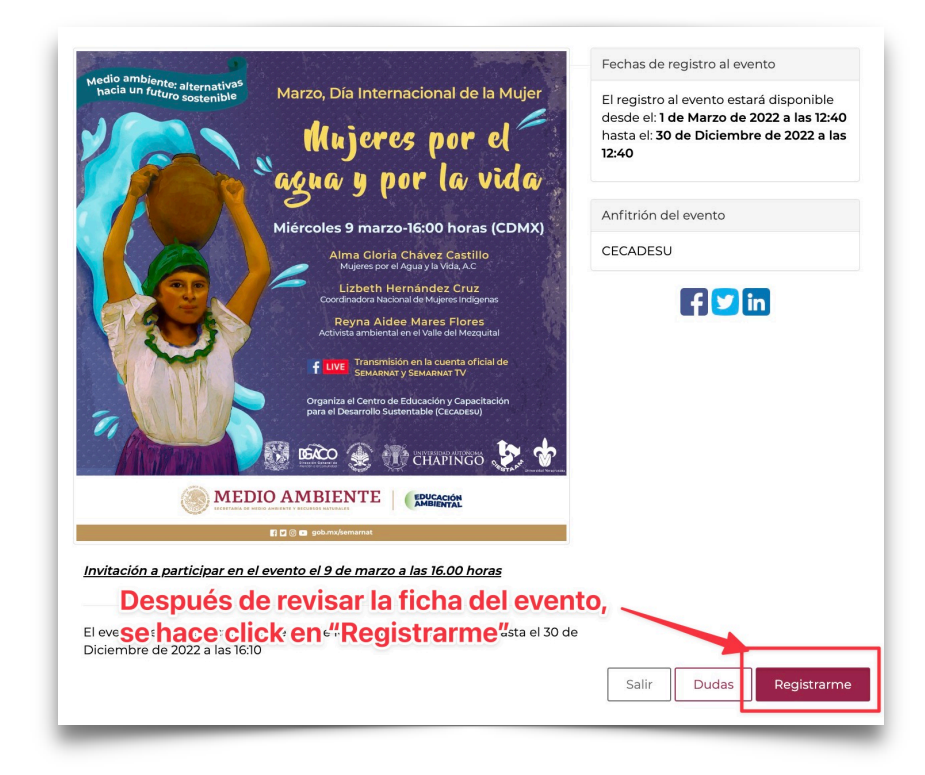

<sup>1</sup>Cuenta con CURP: Al momento de crear una cuenta para el sistema de Eventos, puedes añadir la CURP, aunque no es un campo obligatorio. Posteriormente iniciando sesión y haciendo click en el nombre de tu cuenta, aparecerá "Mi perfil", ahí encontrarás el campo de CURP donde podrás ingresarlo y completar tu cuenta.

Av. Ejército Nacional No. 223, Col. Anáhuac i Sección, CP. 11320, Alcaldía Miguel Hidalgo, Ciudad de México Tel: (55) 54900 900 www.gob.mx/semarnat

evento.

Paso 2. Hacer click en el botón Registrarme.

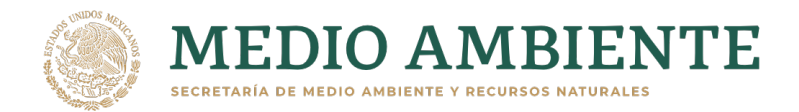

|                                                                                | Seleccionar una categoría                                                            |
|--------------------------------------------------------------------------------|--------------------------------------------------------------------------------------|
|                                                                                | Seleccional una categona                                                             |
| jivan.alvizomx deseas registrarte a<br>Por La Vida?                            | al evento Marzo, Día Internacional De La Mujer Mujeres Por El Agua Y                 |
| Ina vez registrado al evento, se te asigna                                     | rá un folio de registro, además podrás visualizar la información completa del evento |
|                                                                                |                                                                                      |
| proporcionada por el administra le del e                                       | evento. Dar click en "Pegistrarme"                                                   |
| proporcionada por el administrato del e<br>Selecciona una categoría            | Dar click en "Registrarme"                                                           |
| oroporcionada por el administrato del e<br>Selecciona una categoría •          | Dar click en "Registrarme"                                                           |
| oroporcionada por el administrado del e<br>Selecciona una categoría •<br>MUJER | Dar click en "Registrarme"                                                           |

Paso 3. Seleccionar una categoría y continuar con el registro.

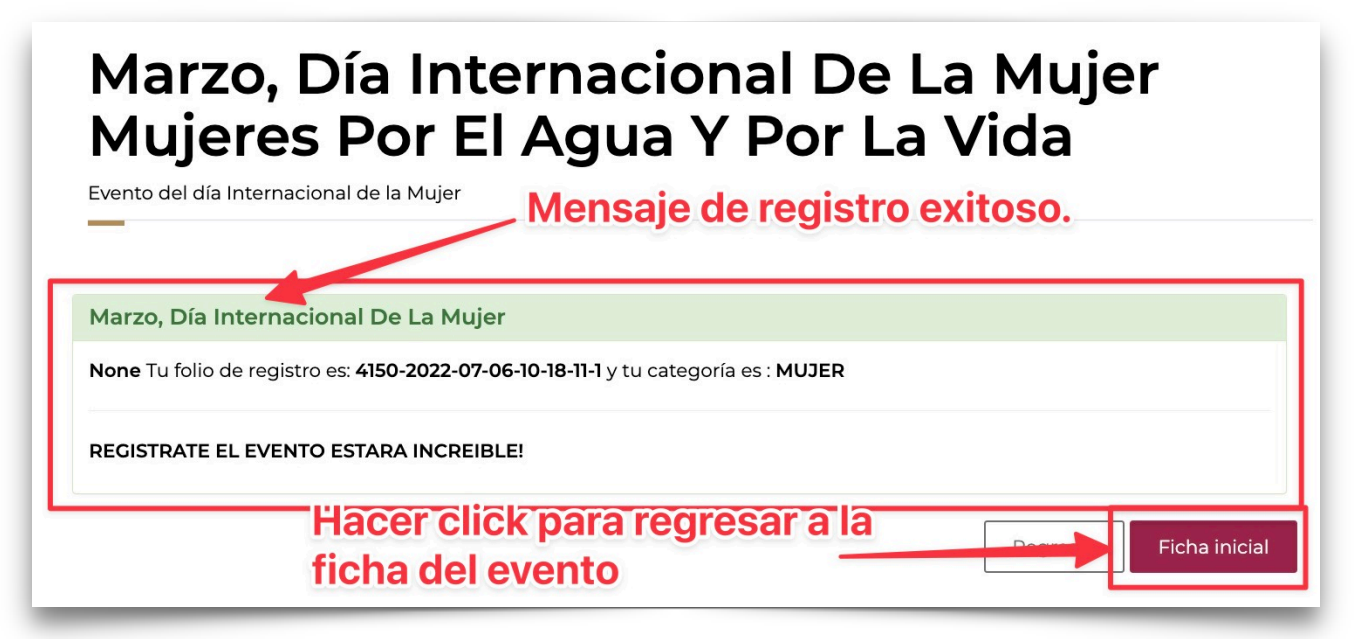

Paso 4. ¡Bien hecho! Registro exitoso.

Av. Ejército Nacional No. 223, Col. Anáhuac i Sección, CP. 11320, Alcaldía Miguel Hidalgo, Ciudad de México Tel: (55) 54900 900 www.gob.mx/semarnat

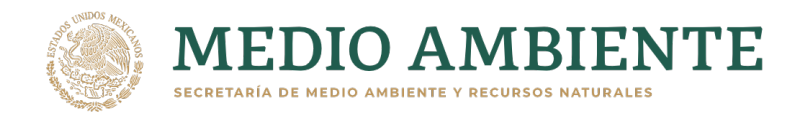

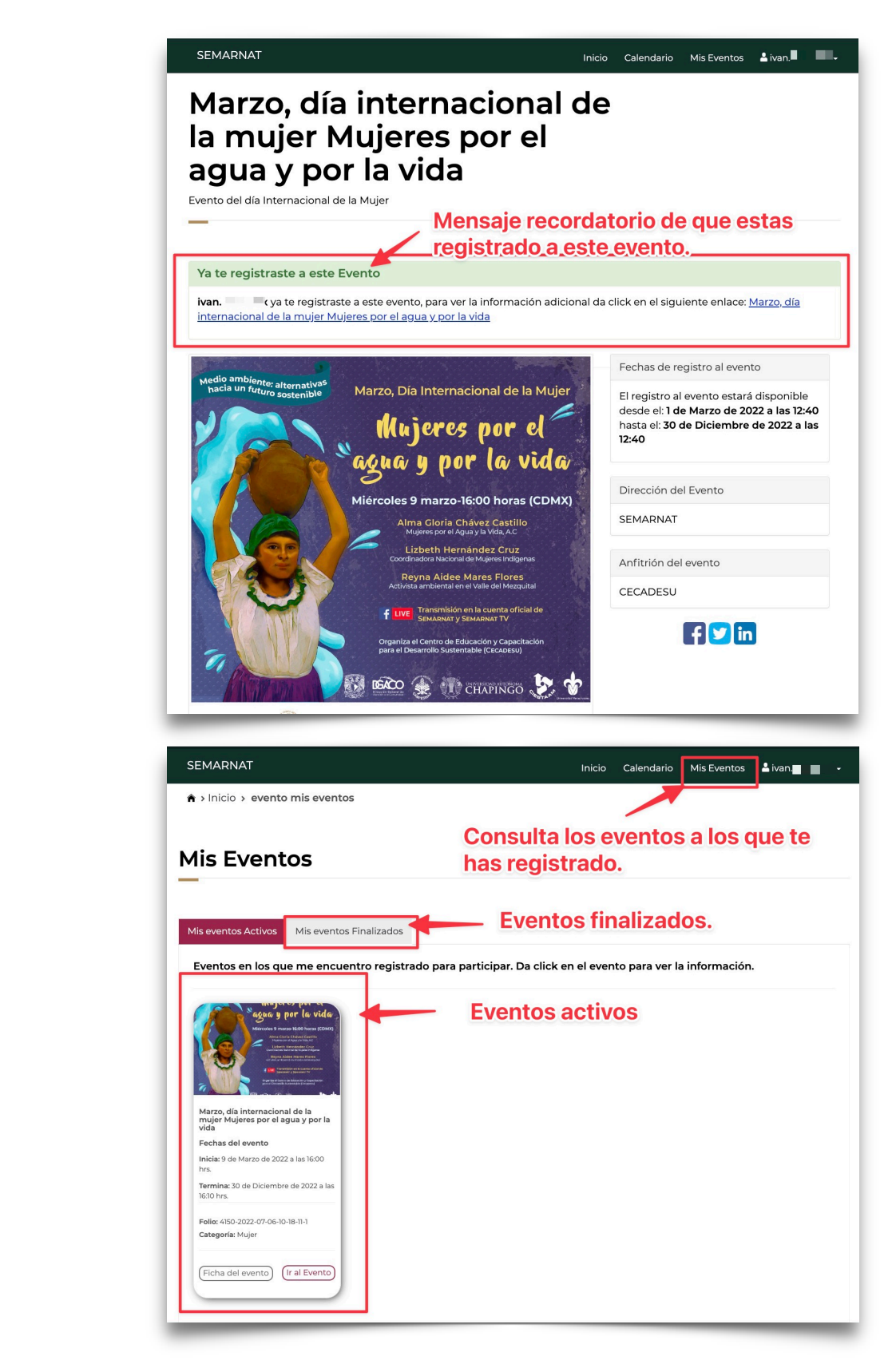

Paso 5. Comprobar el registro en la ficha.

Paso 6. Revisar "Mis eventos" y consultar tus eventos activos.

Av. Ejército Nacional No. 223, Col. Anáhuac i Sección, CP. 11320, Alcaldía Miguel Hidalgo, Ciudad de México Tel: (55) 54900 900 www.gob.mx/semarnat

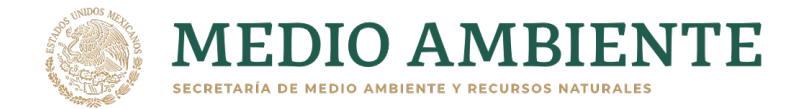

#### 1.3 Problemas que se pueden tener al querer ingresar al sistema

#### 1.3.1 Olvido de contraseña

En caso de haber olvidado la contraseña de la cuenta de usuario, se puede recuperar la contraseña de la siguiente forma.

| SEMARNAT                        | Inicio Calendario Inicia sesión (                                              | Crear cuenta  |
|---------------------------------|--------------------------------------------------------------------------------|---------------|
| Iniciar sesión                  | Mensaje de alerta que muestra el sist<br>si se introduce una cuenta de usuario | ema<br>es. O, |
| especificaste no son correctos. | incorrecta.                                                                    | acion.        |
| correorprueba@eventos.mx        |                                                                                |               |
| Contraseña:                     |                                                                                |               |
| Contraseña                      | Dar click aquí para recuperar la                                               |               |
| Recordarme                      | contraseña.                                                                    |               |
| ¿Olvidaste tu contraseña?       |                                                                                |               |
|                                 |                                                                                |               |

Paso 1. Ingresar a "Inicia sesión" y hacer click en el botón "¿Olvidaste contraseña?"

| SEMARNAT                                                              | Inicio Calendario Inicia sesión Crear cuenta                                         |
|-----------------------------------------------------------------------|--------------------------------------------------------------------------------------|
| Restablecer Contrase                                                  | resar el correo electrónico de la cuenta<br>usuario que olvido la contraseña.        |
| ¿Has olvidado tu contraseña? Ingresa tu correo electrónico y te envia | remos un correo que te permitirá restablecerla.                                      |
| Correo electrónico<br>ivan. @gmail.com<br>Restablecer mi contraseña   | Hacer click para que el sistema<br>envie el correo de recuperación de<br>contraseña. |

Paso 2. Ingresar el correo electrónico del que se quiere recuperar la contraseña.

Av. Ejército Nacional No. 223, Col. Anáhuac i Sección, CP. 11320, Alcaldía Miguel Hidalgo, Ciudad de México Tel: (55) 54900 900 www.gob.mx/semarnat

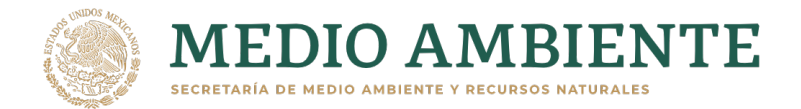

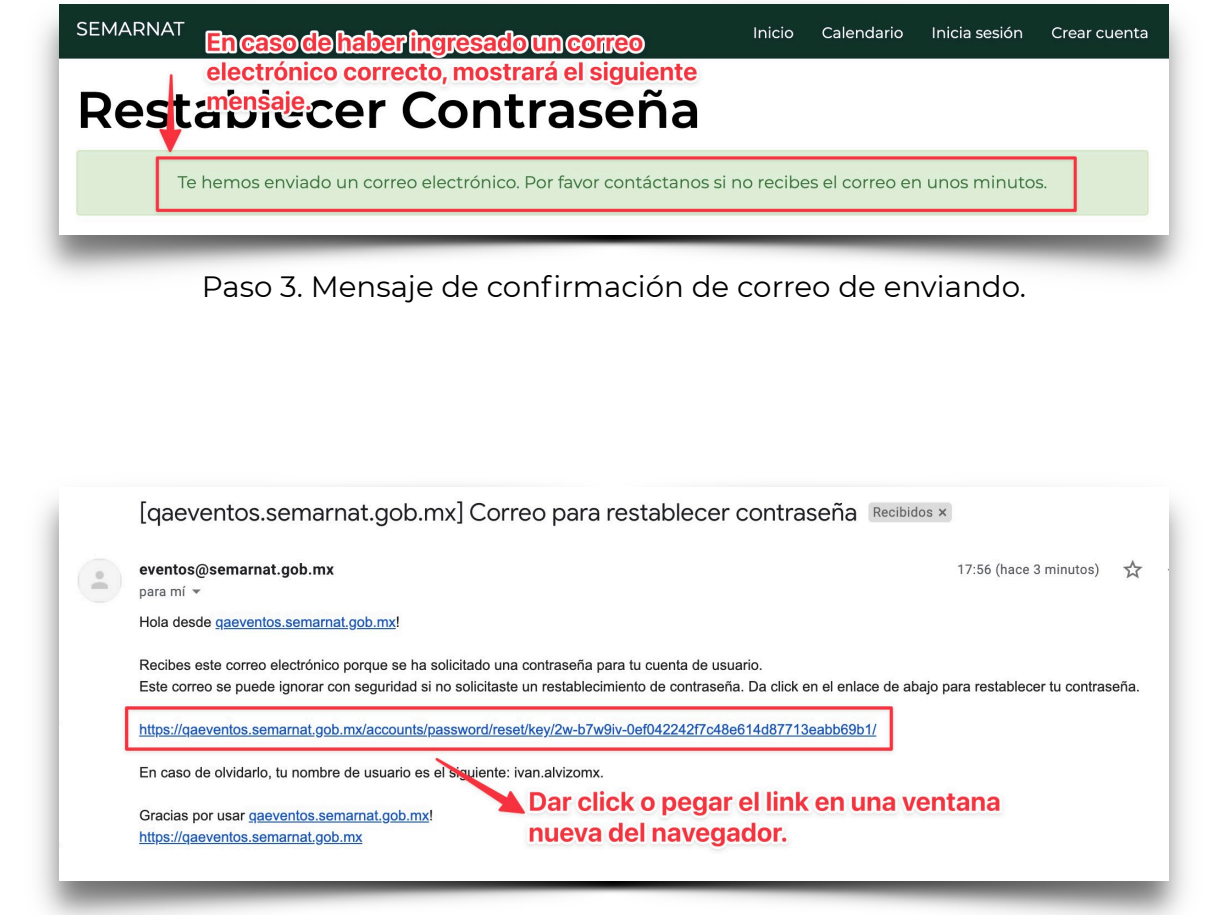

Paso 4. Entrar a la cuenta de correo personal y dar click en el link de recuperación.

Av. Ejército Nacional No. 223, Col. Anáhuac i Sección, CP. 11320, Alcaldía Miguel Hidalgo, Ciudad de México Tel: (55) 54900 900 www.gob.mx/semarnat

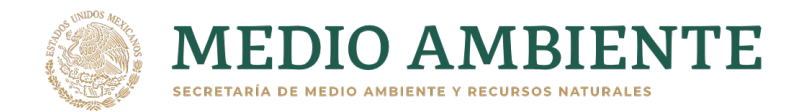

| Cambiar C                         | ogresar la nueva contraseña.<br>Ontraseña |
|-----------------------------------|-------------------------------------------|
| Contraseña nueva                  |                                           |
|                                   | Hacer click para                          |
| Confirma contraseña nueva         | confirmar el cambio<br>de contraseña.     |
| ¿ <u>Olvidaste tu contraseña?</u> | Cambiar Contraseña                        |

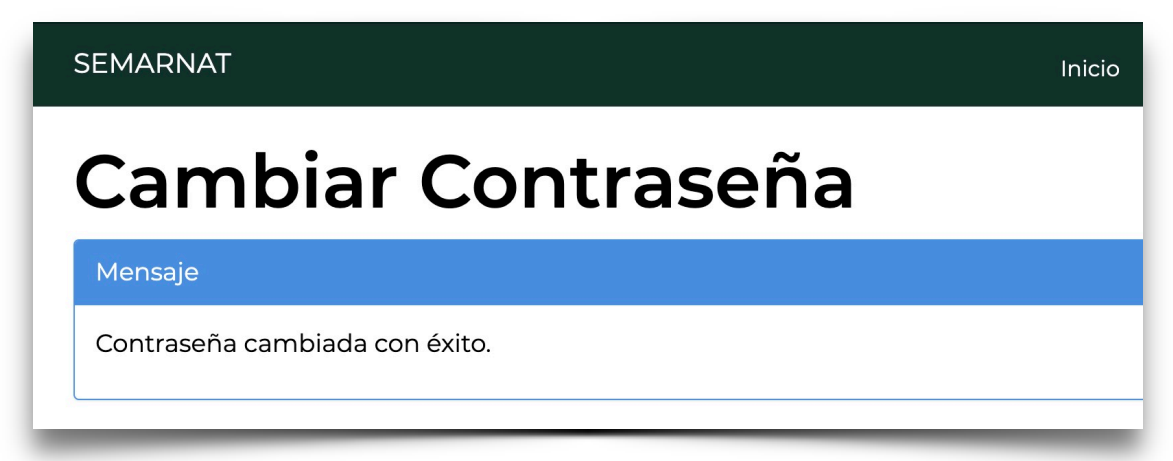

¡Bien hecho! Has actualizado la contraseña de la cuenta de usuario.

Av. Ejército Nacional No. 223, Col. Anáhuac i Sección, CP. 11320, Alcaldía Miguel Hidalgo, Ciudad de México Tel: (55) 54900 900 www.gob.mx/semarnat

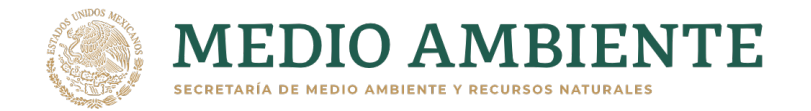

#### 1.3.2 Cambio de correo electrónico

En caso de que se quiera cambiar el correo electrónico a la cuenta de usuario creada, se tienen que seguir los siguientes pasos:

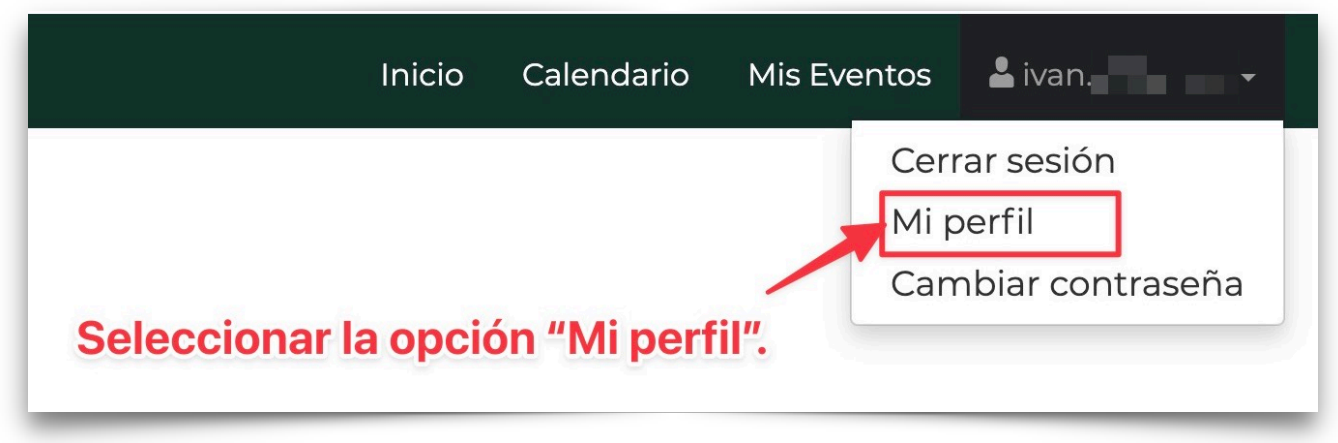

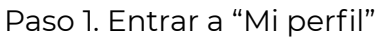

| SEMARNAT                                                   | Inicio   | Calendario | Mis Eventos | 🛓 ivan. 📃 🗖 🗸 |
|------------------------------------------------------------|----------|------------|-------------|---------------|
| Actualizar perfil                                          |          |            |             |               |
|                                                            |          |            |             |               |
|                                                            |          |            |             |               |
|                                                            |          |            |             |               |
| CURP Ingresa tu CURP                                       |          |            |             |               |
| Imagen de perfil Seleccionar archivo Ninguno archivo selec | c.       |            |             |               |
| Cambiar Correo Cambiar contraseña                          | Actualiz | ar         |             |               |
| Hacer click en "                                           | Camb     | oiar corre | eo"         |               |
|                                                            |          |            |             |               |

Paso 2. Seleccionar cambiar correo.

Av. Ejército Nacional No. 223, Col. Anáhuac i Sección, CP. 11320, Alcaldía Miguel Hidalgo, Ciudad de México Tel: (55) 54900 900 www.gob.mx/semarnat

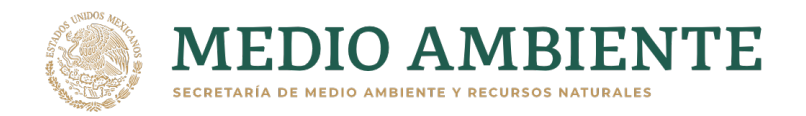

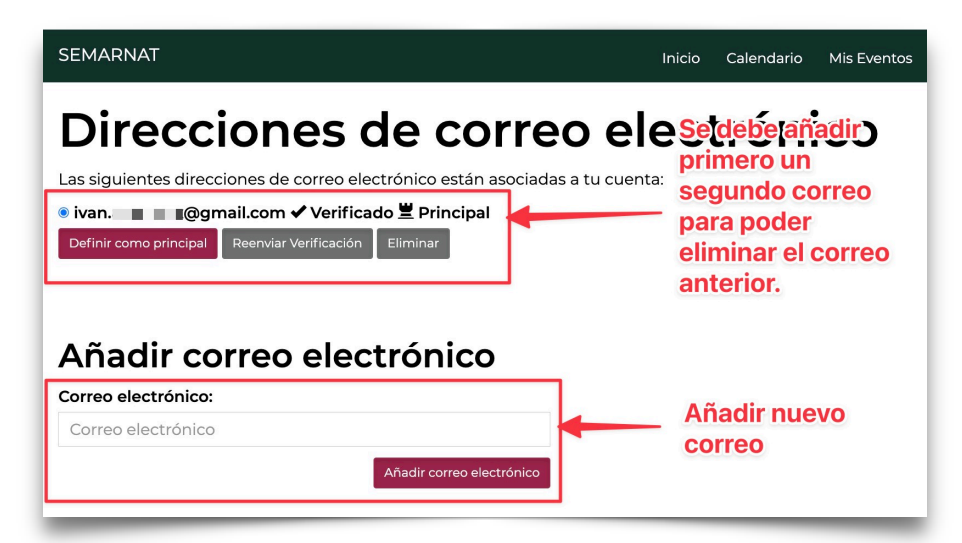

Paso 3. Añadir un nuevo correo.

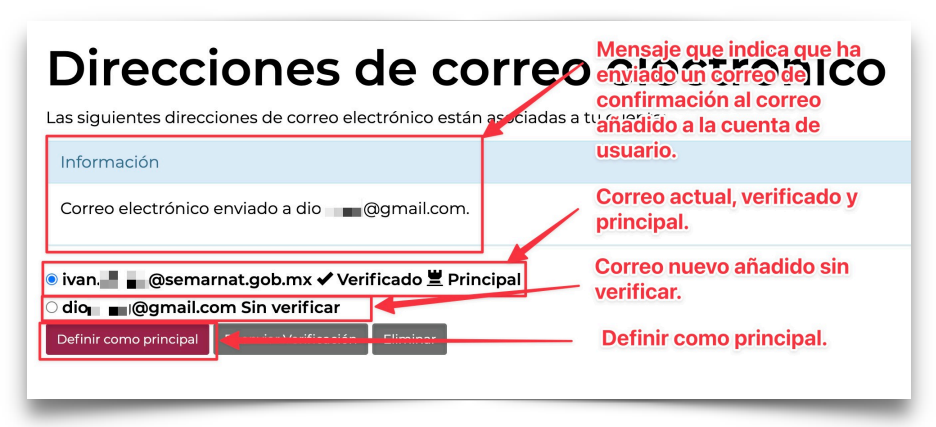

Paso 5. Definir correo nuevo como principal

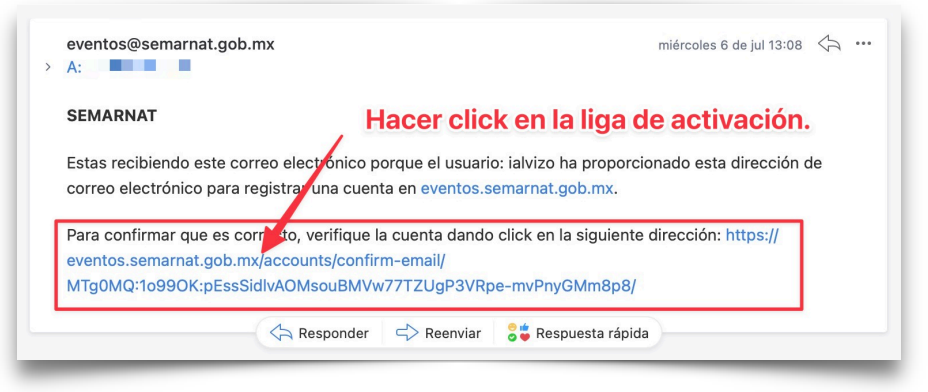

Paso 6. Revisar el correo y confirmar la cuenta.

Av. Ejército Nacional No. 223, Col. Anáhuac i Sección, CP. 11320, Alcaldía Miguel Hidalgo, Ciudad de México Tel: (55) 54900 900 www.gob.mx/semarnat

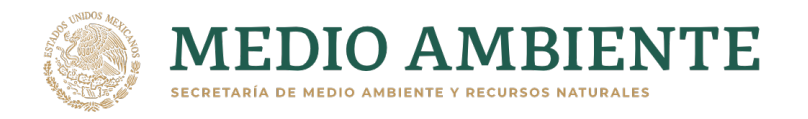

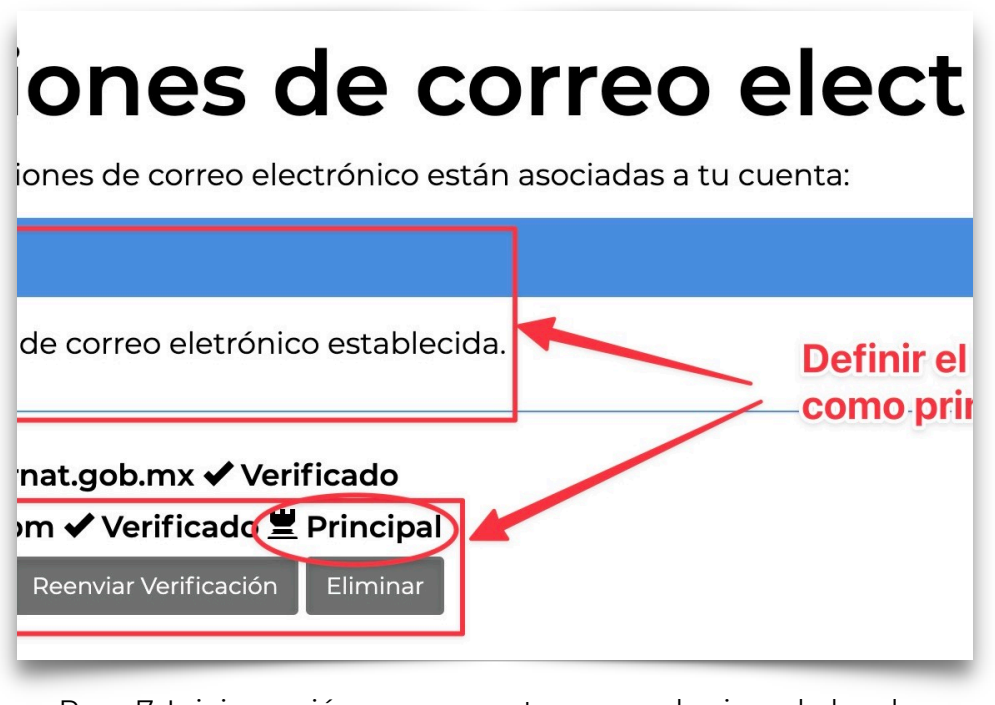

Paso 7. Iniciar sesión nuevamente con cualquiera de los dos correos registrados.

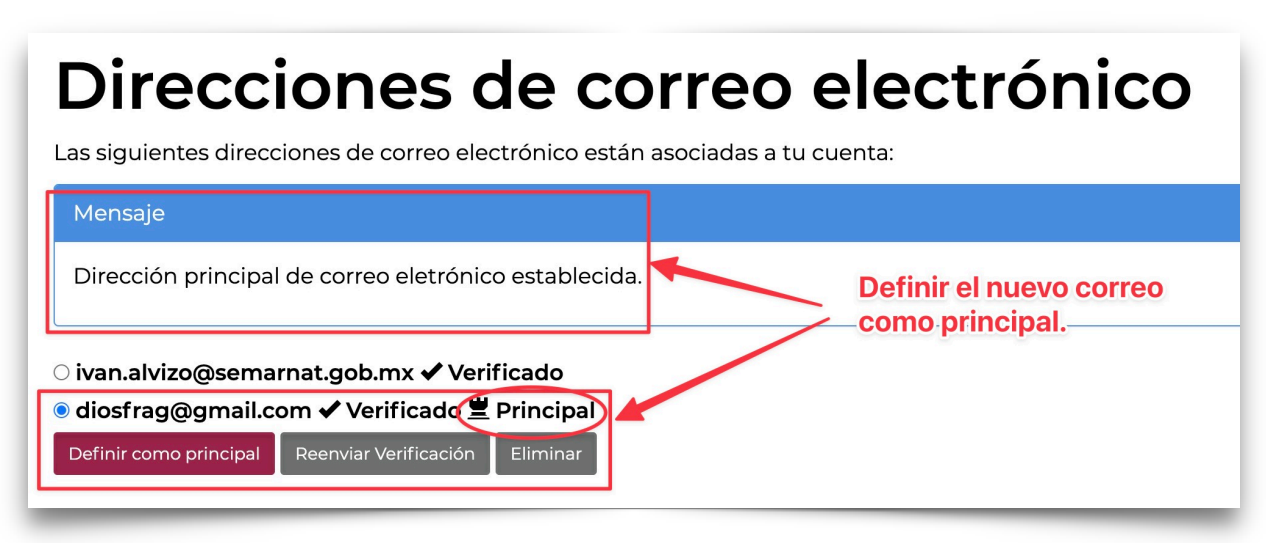

Paso 8. Definir como correo principal.

Av. Ejército Nacional No. 223, Col. Anáhuac i Sección, CP. 11320, Alcaldía Miguel Hidalgo, Ciudad de México Tel: (55) 54900 900 www.gob.mx/semarnat

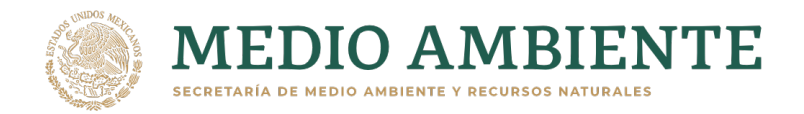

## Direcciones de correo electrónico

Las siguientes direcciones de correo electrónico están asociadas a tu cuenta:

| Mensaje                                                                                                    |  |
|----------------------------------------------------------------------------------------------------|--|
| Dirección principal de correo eletrónico establecida.                                                                                                    |  |
| <ul> <li>ivan. ■ @semarnat.gob.mx ✓ Verificado</li> <li>diol ■ @gmail.com ✓ Verificado 	Principal</li> <li>Definir como principal</li> <li>Reenviar Verificación</li> </ul> |  |

### Direcciones de correo electrónico

Las siguientes direcciones de correo electrónico están asociadas a tu cuenta:

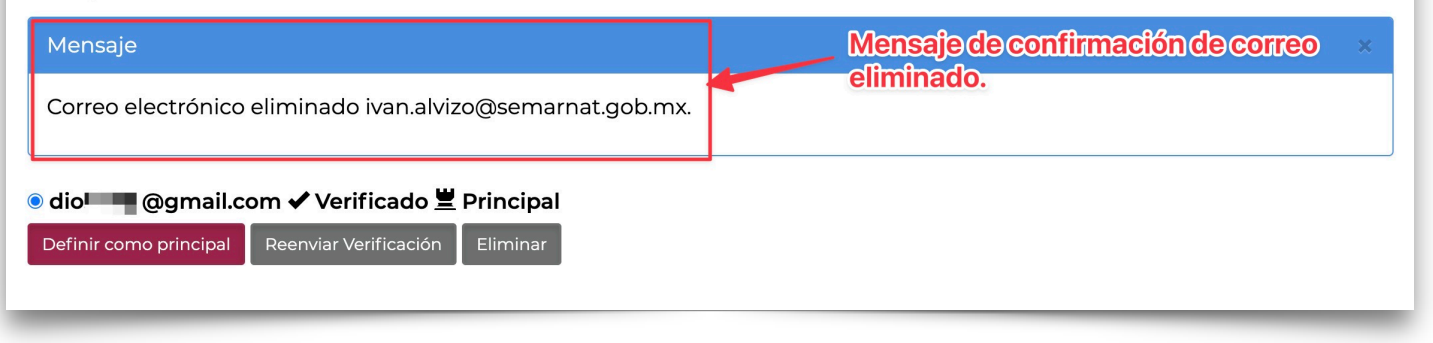

Descripción

Av. Ejército Nacional No. 223, Col. Anáhuac i Sección, CP. 11320, Alcaldía Miguel Hidalgo, Ciudad de México Tel: (55) 54900 900 www.gob.mx/semarnat

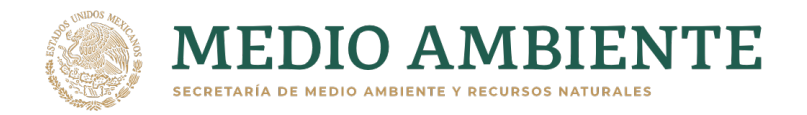

5

# Sistema EVENTOS SEMARNAT

#### Manual de uso para el ciudadano Versión 1.0 29/06/22

Av. Ejército Nacional No. 223, Col. Anáhuac i Sección, CP. 11320, Alcaldía Miguel Hidalgo, Ciudad de México Tel: (55) 54900 900 www.gob.mx/semarnat